# Opstarten paneel bel- en rondebord

## Stap 1 opstartscherm en keuzemenu

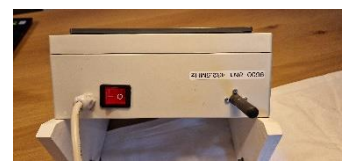

Zet het bedienpaneel aan via de knop boven op de unit. Deze zal gaan branden en het display start op met het startscherm (logo BVU)

NB: voor degene die met het oude systeem gewerkt hebben, haal de stekker er na afloop niet meer uit. Dat moest bij het oude systeem wel.

Het scherm zal dan opstarten met het logo van de BVU. Links onder op het scherm zie je een button "Selectie" als je die aanraakt zal het keuze menu openen. Als je weer op selectie drukt klapt het menu weer in.

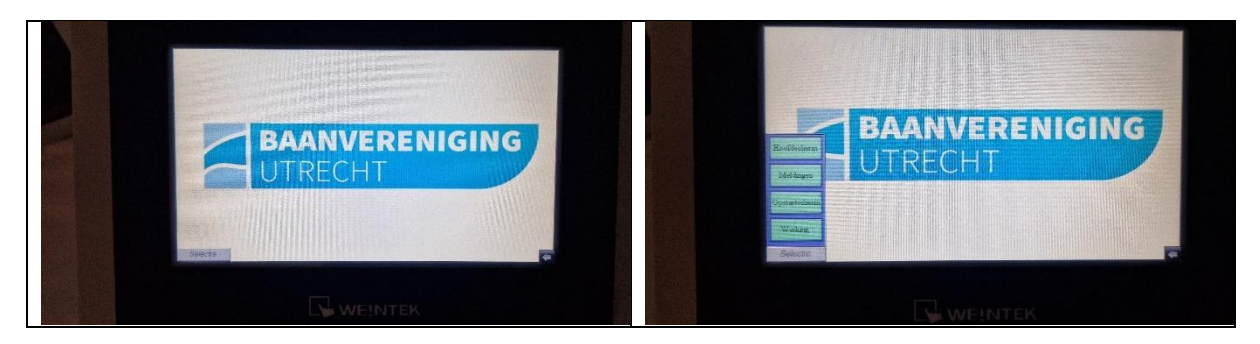

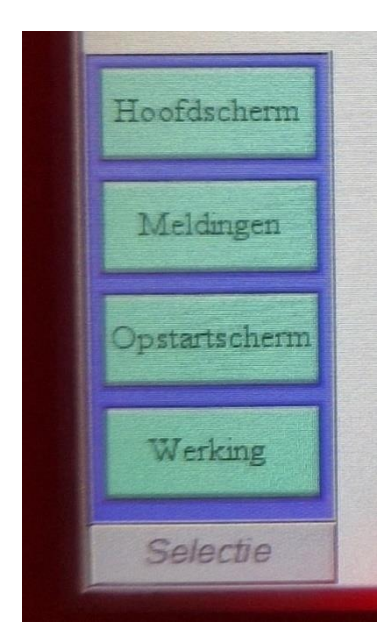

#### Het keuzemenu

"Hoofdscherm" is het scherm waar je tijdens de wedstrijd mee werkt. Hier voor je rondes in, verlaag en verhoog je indien nodig en bedien je de bel.

"Melding" hier kijk je hoe het systeem aangesloten is en kan dit corrigeren als het niet goed is

"Opstartscherm" daarmee ga je terug naar het logo

"Werking" geeft een hele beknopte handleiding. Alles wat daarin staat is ook verwerkt in deze handleiding

Je gebruikt dus eigenlijk alleen Meldingen en Hoofdscherm

# Stap 3: Instellingen controleren/aanpassen

Druk in het scherm op de keuze meldingen. Een scherm gelijkend op het scherm hieronder zal zichtbaar worden.

| •                        | Drukknoppen aangesloten, invoer handmatig |
|--------------------------|-------------------------------------------|
|                          | Drukknoppen aangesloten, invoer via RMI   |
| Hoofdschern<br>Meldingen | Scherm actief                             |
| Opstatischem             | Scherm uit                                |

### Belangrijke kanttekening:

De knoppen kunnen verkeerd geïnterpreteerd worden. Donker betekent uit en helder verlicht is aan.

Dus in dit voorbeeld staat het scherm aan en de drukknoppen (handbediening) staan uit voor handbediening en voor bediening via RMI.

De bovenstaande instelling is de juiste voor de bediening van de langebaan wedstrijden.

Voor een goede werking:

- moet scherm actief altijd aan staan. Dus rondje helder. Is dit niet het geval dan druk je op "scherm aan" om dat te corrigeren. Het rondje voor scherm actief zal helder worden
- moet de afstandsbediening niet aangesloten zijn. Beide rondjes voor drukknoppen zijn donker OF de handbediening is aangesloten en staat op handbediening. Dus het bovenste rondje is helder. Mocht het tweede rondje helder zijn dan moet de schakelaar RMI boven op de handbediening op "off" gezet worden ( het bovenste rondje wordt dan helder) of de handbediening los gemaakt worden (beide rondjes worden donker).

# Mogelijke verkeerde instellingen waardoor het bord niet werkt

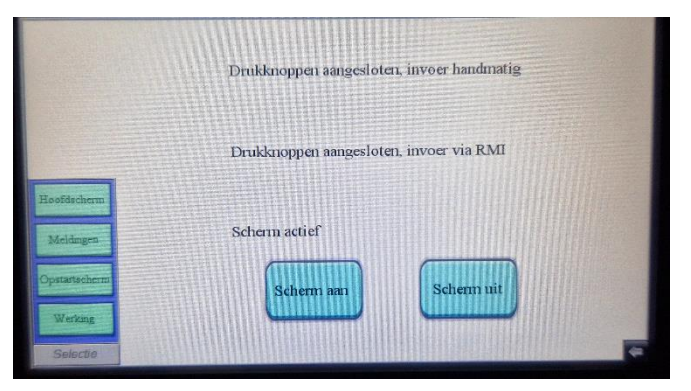

Als je dit scherm krijgt en de rondjes ontbreken betekent dit dat het rondebord bij de baan nog niet aangesloten is.

Oplossing: rondebord aansluiten.

|                     | Drukknoppen aangesloten, invoer handmatig |
|---------------------|-------------------------------------------|
| Hoofdscherm         | Drukknoppen aangesloten, invoer via RMI   |
| Meldingen           | Scherm actief                             |
| Werking<br>Selectie | Scherm uit                                |
|                     |                                           |
|                     |                                           |

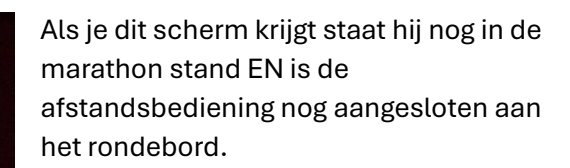

### **Oplossing:**

Druk op "Scherm aan" om het 1. scherm actief te maken

2. Haal de afstandsbediening van het rondebord af OF zet de schakelaar RMI boven op het ronde bord op uit.

Als je dit scherm ziet staat alles nog uit.

Oplossing: toets op "scherm aan" en het rondje wordt helder. De unit is klaar voor gebruik.

Als je dit scherm krijg betekent dit dat de afstandsbediening nog aan het rondebord zit. Maar deze staat op handbediening en het systeem zal normaal werken.

Als je dit scherm krijg betekent dit dat de afstandsbediening nog aangesloten zit en op de marathon instelling staat.

### **Oplossing:**

Afstandsbediening loskoppelen OF de schakelaar RMI boven op de afstandsbediening op off zetten.

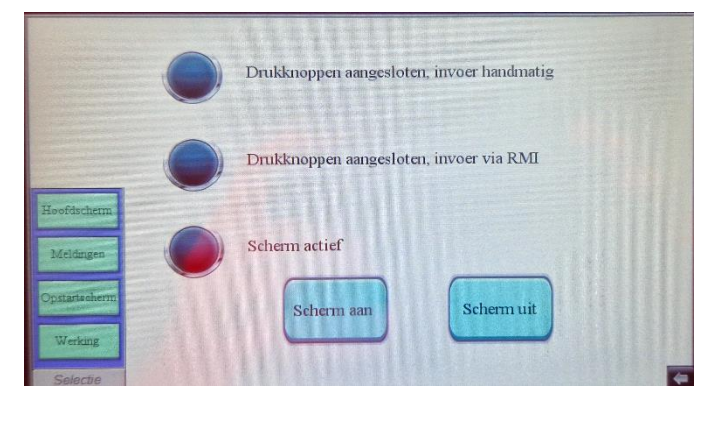

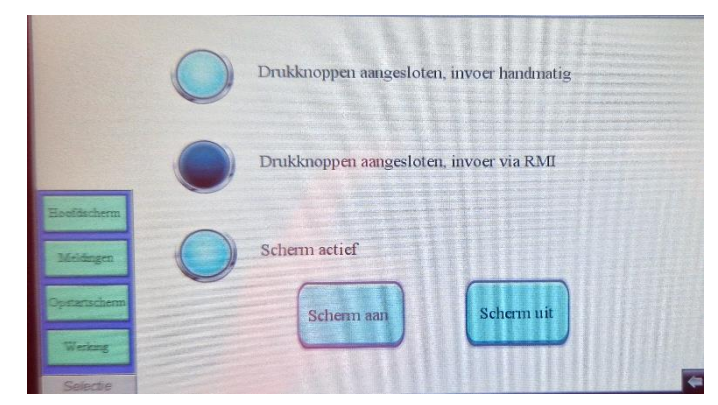

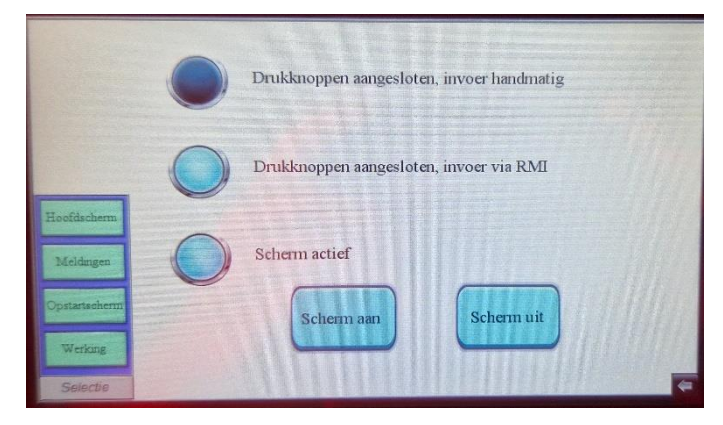

Klik daarna op "Hoofdscherm" en daarna op "Selectie" Het bel en ronde display is klaar voor gebruik.